If you don't get the cellular signal, here's one way to receive and send your calls. Method A: Take a walk to the Pépinière sector where all the suppliers provide the cellular signal. Method B: Set up your cell phone for calls over Wi-Fi.

# **BELL**:

### iPhone

- 1. Select Settings.
- 2. Scroll and Select Phone.
- 3. Select Wi-Fi Calling.
- 4. Select Wi-Fi Calling on This iPhone.

# (For **Dual SIM**: "Primary" or "Secondary")

- 5. Select Enable.
- 6. Select **Continue**.
- 7. Wait while Wi-Fi Calling activates.
- 8. Review the Wi-Fi Calling Terms and Conditions. Select Accept.
- 9. Select the address fields (e.g., Address 1, City, etc.) to enter your emergency address.
- 10. Select Save.

Note: On Dual SIM compatible devices with two phone lines activated, Wi-Fi calling lets you use both lines simultaneously. See <u>bell.ca/esim</u>

## Apple Watch

- 1. Select the **Watch** app on your iPhone.
- 2. Select Cellular.
- 3. Select the **i** icon.
- 4. Select Manage Bell Account.
- 5. Select Wi-Fi Calling.
- 6. Select **Continue**.
- 7. Select Enable.
- 8. Review the Wi-Fi Calling Terms and Conditions.
- 9. Select Accept and Continue.

- 10. Select the address fields (e.g., Address 1, City, etc.) to enter your emergency address.
- 11. Select Continue.
- 12. Select Confirm and Continue.

#### LG

- 1. Select Settings.
- 2. Select Call.
- 3. Select Wi-Fi Calling.
- 4. Select Tap to set up Wi-Fi Calling or change your Emergency Address.
- 5. Enter your mobile phone number. Select **Continue**.
- 6. You will receive a text message with a verification code. Enter the verification code and Select **Continue**.
- 7. Select Accept and Continue.
- 8. Select the address fields (Address\*, Apartment / Suite / Unit Number, etc.) to enter your emergency address.
- 9. Select Submit.
- 10. Wait while Wi-Fi Calling activates.
- 11. Select Return to Settings.
- 12. Select the Wi-Fi Calling slider to turn on Wi-Fi Calling.

#### Samsung

- 1. Select Phone.
- 2. Select the Menu icon.
- 3. Select Settings.
- 4. Scroll and Select **Wi-Fi calling**.
- 5. Select Click here to register for Wi-Fi Calling or to update your existing Emergency Address.
- 6. Enter your mobile phone number.
- 7. Select Continue.
- 8. You will receive a text message with a verification code. Enter the verification code and select **Continue**.
- 9. Select Accept and Continue.

- 10. Select the address fields (Address\*, Apartment / Suite / Unit Number, etc.) to enter your emergency address.
- 11. Select Submit.
- 12. Wait while Wi-Fi Calling activates.
- 13. Select Return to Settings.
- 14. Select the Wi-Fi Calling slider to turn on Wi-Fi Calling.

#### Google and Motorola

- 1. Select Settings.
- 2. Select Network and Internet.
- 3. Select Mobile Network.
- 4. Select Advanced.
- 5. Select Wi-Fi Calling.
- 6. Select the Wi-Fi Calling slider to turn on Wi-Fi Calling.
- 7. Enter your mobile phone number. Select **Continue**.
- 8. You will receive a text message with a verification code. Enter the verification code and select **Continue**.
- 9. Select Accept and Continue.
- 10. Select the address fields (Address\*, Apartment / Suite / Unit Number, etc.) to enter your emergency address.
- 11. Select Submit.
- 12. Wait while Wi-Fi Calling activates.
- 13. Select Return to Settings.
- 14. Select the Wi-Fi Calling slider to turn on Wi-Fi Calling.

#### Huawei

- 1. Select Settings.
- 2. Select Wireless and Networks.
- 3. Select Mobile Network.
- 4. Select Wi-Fi calling.
- 5. Select **Wi-Fi Calling** to ON.
- 6. Enter your mobile phone number. Select Continue.

- 7. You will receive a text message with a verification code. Enter the verification code and select **Continue**.
- 8. Select Accept and Continue.
- 9. Select the address fields (Address\*, Apartment / Suite / Unit Number, etc.) to enter your emergency address.
- 10. Select Submit.
- 11. Wait while Wi-Fi Calling activates.
- 12. Select Return to Settings
- 13. Select the **Wi-Fi Calling** slider to turn on Wi-Fi Calling.